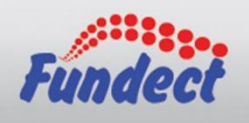

# Chamada FUNDECT 02/2021 - PICTEC Manual de submissão de proposta

Obrigado pelo seu interesse em submeter uma proposta! Este manual tem como objetivo descrever um breve passo-a-passo de como fazer a submissão de sua proposta ao PICTEC, explicando detalhadamente o que deve ser inserido no sistema SIGFUNDECT.

Neste edital, é necessário que o pesquisador coordenador do projeto tenha cadastro no SIGFUNDECT e possua vínculo institucional com a escola na qual executará o projeto. Para informar seu vínculo institucional, precisamos atualizar seu cadastro.

# Atualização de cadastro

Vamos começar a atualização dos seus dados. Utilize a opção Atualizar Cadastro mostrada na imagem abaixo para ter acesso ao formulário.

| Fundect                                                                                                    | Menu Inicial<br>Bem vindo(a) Sua ses                                        | Cadastro Correio Bloquear tela Sair<br>são irá bloquear em: 04:59:38 Horário do Servidor: 06:01:33      |
|----------------------------------------------------------------------------------------------------|-----------------------------------------------------------------------------|----------------------------------------------------------------------------------------------------|
| Avisos Aviso aos Coordenadores referente ao Edital Mestrado 17/2 relatórios Técnicos do Bolsistas deverão serem entregues n Mantenha o seu cadastro sempre atualizado! | 1019 e Doutorado 19/2019 a entrega dos<br>a Fundect mediante a agendamento. | Ações de consultor AdHoc  Dados Pessoais  Atualizar Cadastro                                            |
| Últimas Mensagens                                                                                                    |                                                                             | Atualizar Currículo Lattes                                                                              |
| Editais Abertos                                                                                                    | EC-MS                                                                       | Redigir Mensagem                                                                                        |
| Minhas Propostas/Inscrições em Edição                                                                                                    | »                                                                           | <ul> <li>Arquivos</li> <li>Prestação de Contas Outorga</li> <li>Prestação de Contas Convênio</li> </ul> |
| Minhas Propostas/Inscrições em Andame                                                                                                    | nto/Concluídas »                                                            | Outros<br>⊡ Tabelas<br>Diárias - Nacional                                                               |
|                                                                                                    |                                                                             | Diárias - Internacional<br>Área de Conhecimento - CNPq<br>Rede SIGFAP                                   |
|                                                                                                    |                                                                             | Blog<br>Fórum                                                                                           |

(*Imagem 1:* Tela inicial da Área Restrita do Pesquisador)

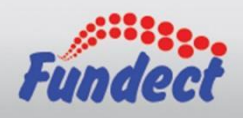

No formulário, confirme se seus dados pessoais estão corretos, mas dê uma atenção especial à seção Vínculo Institucional. Marque Sim na pergunta "Tem Vínculo Institucional?". Isso expandirá o formulário Dados Profissionais conforme mostrado abaixo.

| Tem Vínculo Institucional? *      | ● Sim ○ Não                     |
|-----------------------------------|---------------------------------|
| Dados Profissionais ——            | Ţ                               |
| Esta Instituição será utilizada p | ara recebimento do Certificado. |
| [Escolher Instituição] 🔫          | <u> </u>                        |
| Instituição/Empresa * Clique      | em Escolher Instituição         |
| Unidade/Departamento *            |                                 |
| Vínculo Institucional *           | Selecione V                     |
| Gera Vínculo Empregatício?        | *○Sim 🔎 Não                     |
|                                   |                                 |
| Tempo de Serviço                  |                                 |
| Regime de Trabalho                | Selecione V                     |
| Função/Cargo Atual                |                                 |
| Tempo na Função                   |                                 |
|                                   | ·                               |

(Imagem 2: Recorte do formulário de atualização de cadastro)

No formulário **Dados Profissionais** que se abriu, clique em [Escolher Instituição] para encontrar a escola que deseja. O sistema irá exibir uma janela com uma ferramenta de busca. Nessa ferramenta, insira o nome ou sigla da escola que deseja e clique em buscar.

|                                    | Buscar Instituições   |
|------------------------------------|-----------------------|
| Nome/Sigla: *                      | EECM Buscar Fechar    |
| Registros enco                     | Chico Mendes - (EECM) |
| Escola Estadual<br>Agua Clara / MS | Chico Mendes          |

(Imagem 3: Recorte da ferramenta de busca de instituições)

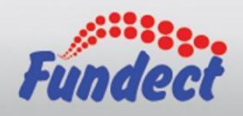

Se a escola estiver cadastrada, basta clicar no nome da escola desejada. O sistema irá fechar a janela de busca e irá retornar ao formulário de cadastro, agora com os dados da escola. Agora basta preencher os dados específicos de sua ocupação.

| — Vínculo Institucional —         |                                 |
|-----------------------------------|---------------------------------|
| Tem Vinculo Institucional? *      | ● Sim ○ Não                     |
| — Dados Profissionais ——          |                                 |
| Esta Instituição será utilizada p | ara recebimento do Certificado. |
| [Escolher Instituição]            |                                 |
| Instituição/Empresa * Escola      | Estadual Chico Mendes (EECM)    |
| Unidade/Departamento * Esc        | ola Estadual Chico Mendes       |
| Vínculo Institucional *           | Servidor Público 🗸              |
| Gera Vínculo Empregatício?        | *⊙Sim ○ Não                     |
|                                   |                                 |
| Tempo de Serviço *                | 1 ano                           |
| Regime de Trabalho *              | Tempo Integral 🗸                |
| Função/Cargo Atual *              | Professor                       |
| Tempo na Função *                 | 1 ano                           |
|                                   |                                 |

(Imagem 4: Recorte do formulário de atualização de cadastro com instituição selecionada)

O edital PICTEC-MS exige que o pesquisador coordenador da proposta possua vínculo empregatício com a escola onde executará o projeto. Dessa forma, não se esqueça de marcar **Sim** em "**Gera Vínculo Empregatício**". Além disso, garanta que o link do currículo da Plataforma Lattes do CNPq está inserido no formulário, pois sem ele você não estará apto a enviar sua proposta de projeto. Não se esqueça de salvar as alterações no fim do formulário. Agora estamos prontos para iniciar a submissão da proposta de projeto.

# Submissão de proposta

Na sua tela inicial (Área Restrita do Pesquisador), localize a seção **Editais Abertos**, clique em cima da vigência da chamada (**Até 01-06-2021**) e depois clique no botão **verde** para criar uma proposta para esse edital.

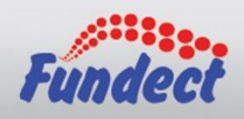

# **Editais Abertos**

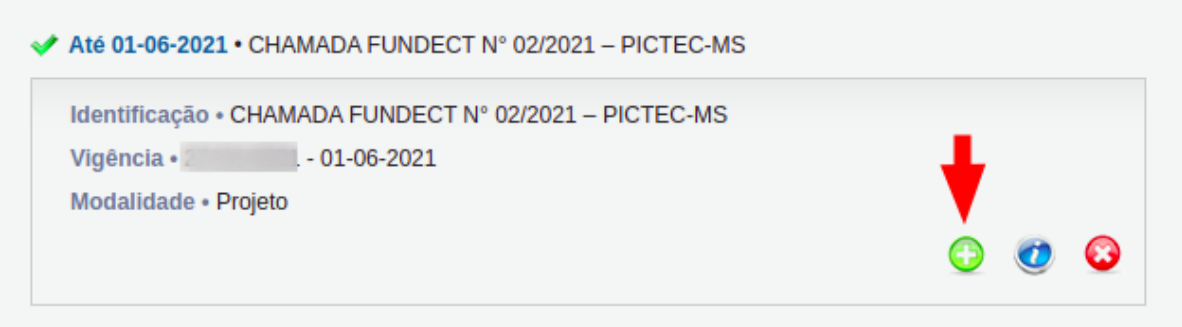

(Imagem 5: Recorte da seção Editais Abertos na Área Restrita do Pesquisador)

Ao clicar no botão descrito acima, o sistema exibirá uma nova página, onde começaremos a inserção dos dados da proposta de projeto.

Nessa página, insira as informações básicas da sua proposta. Se você fez a atualização do seu cadastro e inseriu corretamente a escola no seu vínculo institucional, o sistema carregará automaticamente essas informações em **Instituição Executora** e **Unidade Executora**. No **Início Previsto** você deve utilizar a data **01/09/2021**, conforme especificado no edital.

| > PROPOSTA                     |                                                              |          |
|--------------------------------|--------------------------------------------------------------|----------|
| Formulário Eletrônico de Propo | osta de Projeto                                              |          |
|                                | * Campos Obrigatórios                                        |          |
| Edital/Prog. Especial:         | CHAMADA FUNDECT Nº 02/2021 – PICTEC-MS                       | <b>?</b> |
| Título do Projeto*:            |                                                              | •        |
| Área de Conhecimento 1:*       | Preencha!<br>[Escolher Área 1]                               | •        |
| Área de Conhecimento 2:        | Preencha!<br>[Escolher Área 2]                               | 0        |
| Área de Conhecimento 3:        | Preencha!<br>[Escolher Área 3]                               | •        |
| Grupo de Pesquisa/CNPq:        |                                                              | <b>?</b> |
| Instituição Executora:*        | Nenhuma instituição escolhida.                               | 3        |
| Unidade Executora:*            | Nenhuma unidade escolhida.<br>[Escolher Instituição/Unidade] | 3        |
| Início Previsto*:              | 13 🗸 Março 🗸 2021 🗸                                          | 0        |
| Duração*:                      | 12 Mês/Meses                                                 | 3        |
| Termo de Aceite*:              | [ Acesse o termo Aqui ]<br>Estou de Acordo                   |          |
| Gera patente:                  | ◯ Sim                                                        | 3        |
| Possui Inovação Tecnológica:   | 🔿 Sim 🖲 Não                                                  | 0        |

(Imagem 6: Recorte da página Proposta)

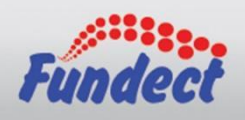

Se sua proposta não estiver com a instituição/unidade cadastrada, verifique se ela foi inserida corretamente no seu cadastro. Ainda assim, você poderá adicioná-la manualmente no projeto clicando em [Escolher Instituição/Unidade] e utilizando a ferramenta de busca como mostra a imagem a seguir:

|                                                                                                    | Buscar Instituições/Unidades |
|----------------------------------------------------------------------------------------------------|------------------------------|
| Estado da Instituição/Unidade:                                                                                                    | Mato Grosso do Sul 🗸         |
| Cidade da Instituição/Unidade:                                                                                                    | Agua Clara 🗸                 |
| Nome/SIGLA da Instituição/Unidade:                                                                                                    | ▲                            |
| CNPJ da Instituição:                                                                                                    | — ←                          |
| Registro(s) Encontrado(s): 2<br>Clique sobre a instituição para confirmar a escolha.<br>Escola Estadual Chico Mendes - (EECM)<br>Escola Estadual Chico Mendes<br>Agua Clara / MS | Buscar Fechar                |

(Imagem 7: Recorte da ferramenta de busca de Instituições/Unidades))

Após localizar a escola desejada, clique em cima das informações da mesma. O sistema fechará a ferramenta de busca e voltará na tela anterior, já com os dados da escola preenchidos.

| Instituição Executora:* | Escola Estadual Chico Mendes - (EECM) |
|-------------------------|---------------------------------------|
| Unidade Executora:*     | Escola Estadual Chico Mendes          |
|                         | [Escolher Instituição/Unidade]        |

# (Imagem 8: Recorte da Instituição/Unidade preenchidas corretamente)

Lembrando que, mesmo vinculando a escola ao seu projeto como acabamos de ver, você ainda precisa vincular a escola ao seu perfil no sistema. Caso contrário, no final da submissão da proposta, o sistema mostrará o seguinte erro:

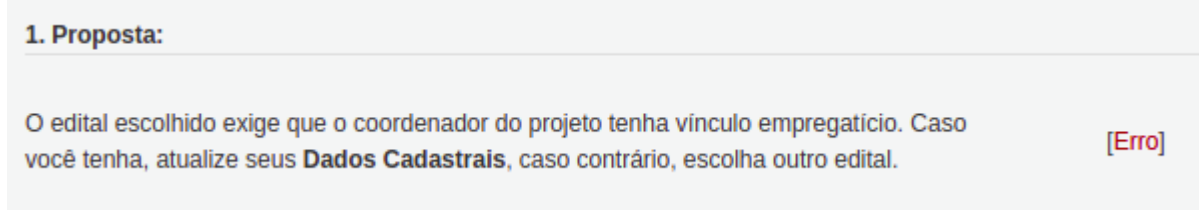

# (Imagem 9: Recorte do erro de vínculo empregatício)

Ainda na página Proposta, é **obrigatório** que o pesquisador escolha pelo menos uma das Diretrizes com resultados à sociedade (PPA MS 2020-2023) e pelo menos um dos Objetivos de Desenvolvimento Sustentável.

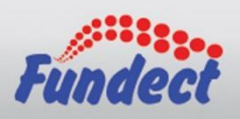

# FUNDAÇÃO DE APOIO AO DESENVOLVIMENTO DO ENSINO, CIÊNCIA E TECNOLOGIA DO ESTADO DE MATO GROSSO DO SUL

| (escolha pelo menos uma)*:                                                                                                    |   |
|----------------------------------------------------------------------------------------------------|---|
| Objetivos de Desenvolvimento<br>Objetivos de Desenvolvimento<br>Sustentável (escolha pelo menos<br>um)*:<br>ODS01: Erradicar a fome, alcançar a segurança<br>ODS03: Garantir o acesso à educação inclusiva<br>ODS05: Alcançar a igualdade de gênero e empo<br>ODS06: Assegurar a disponibilidade e gestão su<br>ODS07: Garantir o acesso a fontes de energia fi<br>ODS08: Promover o crescimento econômico inc<br>ODS09: Construir infraestruturas resilientes, pro<br>ODS10: Reduzir as desigualdades no interior do<br>ODS11: Tornar as cidades e comunidades mais<br>ODS12: Garantir padrões de consumo e de proc<br>ODS14: Conservar e usar de forma sustentável ▼ | 3 |

(*Imagem 10:* Recorte do PPA e ODS)

Feito isso, podemos ir para a página seguinte usando o botão Próximo Passo >>.

**ATENÇÃO:** A Qualquer momento você pode salvar sua proposta pra continuar sua elaboração depois. Mas não se esqueça sempre de clicar em 'Salvar'.

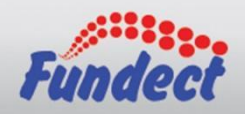

Na página **Arquivos** é necessário ter muita atenção. Se algum arquivo não for submetido, sua proposta não será enquadrada.

Observação: no site da Fundect, na <u>Página do PICTEC</u>, tem disponível TODOS OS ANEXOS para download (em .docx).

| ARQUIVOS                                                                                                    |                                                                                                    |                                                                                                    |                                                                                                    |
|----------------------------------------------------------------------------------------------------|----------------------------------------------------------------------------------------------------|----------------------------------------------------------------------------------------------------|----------------------------------------------------------------------------------------------------|
|                                                                                                    | Download                                                                                                    | de Arquivos                                                                                                    |                                                                                                    |
| Faça o download dos arquivos<br>Arquivos. Se necessário conver                                                                                                    | abaixo, preencha-o correta<br>ta-o para o formato PDF a                                                                                                    | mente e depois anexe-o u<br>ntes de anexá-lo.                                                                                                    | tilizando a área de Envio de                                                                                                    |
|                                                                                                    | Arq                                                                                                    | uivos                                                                                                    |                                                                                                    |
| <ul> <li>PICTEC - Anexo 01 - Comp<br/>(máximo de 3 meses) em n</li> <li>PICTEC - Anexo 02 - Decla<br/>upload do arquivo PDF</li> <li>PICTEC - Anexo 03 - Mode<br/>em PDF</li> <li>(Sem Modelo) PICTEC - Co<br/>de conclusão de mestrado o<br/>de curso recomendado pela</li> <li>(Sem Modelo) PICTEC - Do<br/>foto</li> </ul> | rovante ou declaração de<br>ome do proponente ou Dec<br>ração de Vinculo com a Ins<br>lo de Projeto de Pesquisa<br>omprovante de titulação (m<br>ou doutorado ou ata de del<br>a CAPES, desde que não o<br>ocumento oficial de identific | Residência - Comprovante<br>claração (anexo 01)<br>stituição de Ensino - Utilize<br>- Siga este modelo em Wo<br>estrado ou doutorado) - có<br>fesa de dissertação de mes<br>contenha ressalvas<br>cação com foto - Documen | e de Residência atualizado<br>e o modelo em Word e faça o<br>rd e faça o upload do arquivo<br>pia frente-e-verso do diploma<br>strado ou tese de doutorado<br>to oficial de identificação com |
|                                                                                                    | Envio de                                                                                                    | Arquivos                                                                                                    |                                                                                                    |
|                                                                                                    | Arq                                                                                                    | uivos                                                                                                    |                                                                                                    |
| Nome                                                                                                    | Tamanho                                                                                                    | Тіро                                                                                                    | Opções                                                                                                    |
| [Clique aqui para anexar ou a                                                                                                    | pagar arquivos]                                                                                                    |                                                                                                    |                                                                                                    |
|                                                                                                    | « Passo Anterior                                                                                                    | Próximo Passo »                                                                                                    |                                                                                                    |

(Imagem 11: Tela Arquivos)

Observe que há 3 anexos com modelo e outros dois sem. Os 3 primeiros, ao clicar em cima do nome do anexo, será baixado o arquivo .docx para que você possa preenchê-lo e anexá-lo novamente no sistema **NO FORMATO PDF**. Os outros dois arquivos não possuem modelo, então você deve gerar um PDF com o conteúdo solicitado e anexá-lo.

Utilize a ferramenta de envio de arquivos para anexar os seus PDFs clicando na opção [Clique aqui] abaixo da tabela Arquivos.

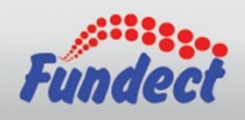

| ARQUIVOS                                                                                                    |                                                                                                    |                                                                                                    |                                                                                                    |
|----------------------------------------------------------------------------------------------------|----------------------------------------------------------------------------------------------------|----------------------------------------------------------------------------------------------------|----------------------------------------------------------------------------------------------------|
|                                                                                                    | Download o                                                                                                    | de Arquivos                                                                                                    |                                                                                                    |
| Faça o download dos arquivos al<br>Arquivos. Se necessário converta                                                                                                    | baixo, preencha-o corretai<br>a-o para o formato PDF ar                                                                                                    | mente e depois anexe-o ut<br>ntes de anexá-lo.                                                                                                    | ilizando a área de Envio de                                                                                                    |
|                                                                                                    | Arqu                                                                                                    | livos                                                                                                    |                                                                                                    |
| <ul> <li>PICTEC - Anexo 01 - Compr<br/>(máximo de 3 meses) em no</li> <li>PICTEC - Anexo 02 - Declara<br/>upload do arquivo PDF</li> <li>PICTEC - Anexo 03 - Modelo<br/>em PDF</li> <li>(Sem Modelo) PICTEC - Cor<br/>de conclusão de mestrado o<br/>de curso recomendado pela</li> <li>(Sem Modelo) PICTEC - Doo<br/>foto</li> </ul> | ovante ou declaração de F<br>me do proponente ou Dec<br>ação de Vinculo com a Ins<br>o de Projeto de Pesquisa -<br>mprovante de titulação (me<br>u doutorado ou ata de def<br>CAPES, desde que não c<br>cumento oficial de identific | Residência - Comprovante<br>daração (anexo 01)<br>stituição de Ensino - Utilize<br>Siga este modelo em Wor<br>estrado ou doutorado) - có<br>esa de dissertação de mes<br>ontenha ressalvas<br>ação com foto - Document | de Residência atualizado<br>o modelo em Word e faça o<br>rd e faça o upload do arquivo<br>pia frente-e-verso do diploma<br>strado ou tese de doutorado<br>to oficial de identificação com |
|                                                                                                    | Envio de                                                                                                    | Arquivos                                                                                                    |                                                                                                    |
|                                                                                                    | Arqı                                                                                                    | iivos                                                                                                    |                                                                                                    |
| Nome                                                                                                    | Tamanho                                                                                                    | Тіро                                                                                                    | Opções                                                                                                    |
| [Clique aqui para anexar ou ap                                                                                                    | agar arquivos]                                                                                                    |                                                                                                    |                                                                                                    |
| 4                                                                                                    | « Passo Anterior                                                                                                    | Próximo Passo »                                                                                                    |                                                                                                    |

(Imagem 12: Tela Arquivos com destaques)

Ao clicar no [Clique aqui], o sistema abrirá a ferramenta de upload de arquivos.

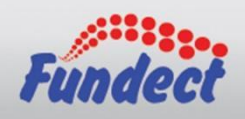

Na ferramenta de envio de arquivos, clique em **Escolher arquivo**, encontre o arquivo no seu computador e depois escolha qual é o **TIPO DE ARQUIVO** que você está enviando. No exemplo abaixo, adicionei o meu arquivo de Projeto de Pesquisa (que fiz usando como base o Anexo 03 que baixei da tela anterior) e escolhi o tipo **Anexo 03 - Modelo de Projeto de pesquisa**.

(Imagem 13: Ferramenta de envio de anexos)

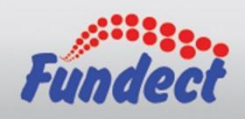

Após clicar em inserir, você poderá verificar o(s) arquivo(s) inserido(s) em uma lista na parte inferior da ferramenta.

Você poderá utilizar a ferramenta para inserir todos os 5 arquivos, mas faça o procedimento para um arquivo por vez.

| Arquivos Anexados      |                               |                        |                                                            |
|------------------------|-------------------------------|------------------------|------------------------------------------------------------|
|                        | [Arquivo anex                 | ado com suc            | esso!]                                                     |
| Escolher a             | rquivo Nenhu                  | m arquivo sele         | ecionado                                                   |
| Tipo:                  | C - Documento                 | oficial de ide         | ntificação com foto                                        |
| (10Mb - PD             | F)                            |                        |                                                            |
| doutorado)             | C - Comprova<br>(10Mb - PDF)  | inte de titula         | içao (mestrado ou                                          |
| O PICTE<br>Residência  | C - Anexo 01 -<br>(1Mb - PDF) | Comprovante            | e ou declaração de                                         |
| PICTE<br>Instituição d | C - Anexo 02<br>e Ensino (2Mb | - Declaração<br>- PDF) | de Vínculo com a                                           |
| O PICTE                | C - Anexo 03 -<br>F)          | Modelo de P            | rojeto de Pesquisa                                         |
|                        | Inserir                       | Fechar                 |                                                            |
|                        |                               |                        |                                                            |
|                        |                               |                        |                                                            |
|                        |                               |                        |                                                            |
|                        | 1 arquivo                     | (s) anexado(           | s).                                                        |
| Apagar                 | Nome                          | Tamanho                | Тіро                                                       |
| 🗌 RO                   | TEIRO PARA F                  | P 63562                | PICTEC - Anexo<br>03 - Modelo de<br>Projeto de<br>Pesquisa |
| [Apagar sele           | cionados]                     |                        |                                                            |
|                        |                               |                        |                                                            |

(*Imagem 14:* Ferramenta de envio de anexos com um arquivo anexado)

Após inserir os 5 anexos necessários, clique em Fechar.

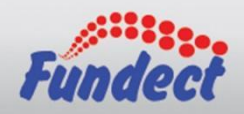

Após fechar a ferramenta de envio de anexos, observe que a lista **Arquivos** agora mostra todos os arquivos que você submeteu.

# ARQUIVOS Download de Arquivos Faça o download dos arquivos abaixo, preencha-o corretamente e depois anexe-o utilizando a área de Envio de Arquivos. Se necessário converta-o para o formato PDF antes de anexá-lo. Arquivos PICTEC - Anexo 01 - Comprovante ou declaração de Residência - Comprovante de Residência atualizado (máximo de 3 meses) em nome do proponente ou Declaração (anexo 01) PICTEC - Anexo 02 - Declaração de Vínculo com a Instituição de Ensino - Utilize o modelo em Word e faça o upload do arquivo PDF PICTEC - Anexo 03 - Modelo de Projeto de Pesquisa - Sina este modelo em Word e faça o upload do arquivo PDF

- PICTEC Anexo 03 Modelo de Projeto de Pesquisa Siga este modelo em Word e faça o upload do arquivo em PDF
- (Sem Modelo) PICTEC Comprovante de titulação (mestrado ou doutorado) cópia frente-e-verso do diploma de conclusão de mestrado ou doutorado ou ata de defesa de dissertação de mestrado ou tese de doutorado de curso recomendado pela CAPES, desde que não contenha ressalvas
- (Sem Modelo) PICTEC Documento oficial de identificação com foto Documento oficial de identificação com foto

| Arquivos                                     |           |                                                                          |        |  |  |
|----------------------------------------------|-----------|--------------------------------------------------------------------------|--------|--|--|
| Nome                                         | Tamanho   | Тіро                                                                     | Opções |  |  |
| ROTEIRO PARA PROJETO DE<br>PESQUISA.pdf      | 64 Kbytes | PICTEC - Anexo 03 - Modelo de Projeto de Pesquisa                        | e      |  |  |
| Anexo 01 - Declaração de<br>Residência       | 66 Kbytes | PICTEC - Anexo 01 - Comprovante ou declaração de<br>Residência           | e,     |  |  |
| Anexo 02 - Declaração de Vínculo<br>com      | 59 Kbytes | PICTEC - Anexo 02 - Declaração de Vínculo com a<br>Instituição de Ensino | e,     |  |  |
| TESTE RG.pdf                                 | 8 Kbytes  | PICTEC - Documento oficial de identificação com foto                     | e      |  |  |
| TESTE COMPROVANTE DE<br>TITULAÇÃO.pdf        | 11 Kbytes | PICTEC - Comprovante de titulação (mestrado ou<br>doutorado)             | e,     |  |  |
| [Clique aqui para anexar ou apagar arquivos] |           |                                                                          |        |  |  |
| # Daosa Antoriar Drávima Daosa n             |           |                                                                          |        |  |  |

#### Envio de Arquivos

(Imagem 15: Tela Arquivos com lista completa)

Se estiver tudo certo, basta clicar em Próximo Passo >>.

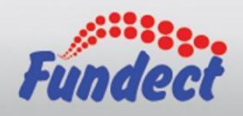

Na tela Plano de apresentação, você poderá aproveitar partes do texto que utilizou no seu arquivo de Projeto de Pesquisa (Anexo 03). Aqui você deve nos apresentar um resumo da sua Proposta de Projeto, algumas palavras-chave (usadas pela fundação para gerar indicadores), Síntese do Projeto, etc.

| PLANO DE APRESENTAÇÃO                                                                                                    |                                  |
|----------------------------------------------------------------------------------------------------|----------------------------------|
| Campas Obvisatórias                                                                                                    |                                  |
| Resumo da Proposta de Projeto*                                                                                                    | (2)                              |
|                                                                                                    |                                  |
| Total de Palavras: 0 Máximo de 1200 palavras                                                                                                    |                                  |
| Palavras-chave*:                                                                                                    | 3                                |
|                                                                                                    |                                  |
| [Separar as palavias apenas com virgula]                                                                                                    | ~                                |
| Síntese do Projeto                                                                                                    | <b>?</b>                         |
| No presente projeto, as informações no espaço abaixo sera<br>na <i>homepage</i> da FUNDECT para o público em geral. O preenchimento deste campo não é ob | o disponibilizadas<br>rigatório. |
|                                                                                                    |                                  |
|                                                                                                    |                                  |
| Total de Palavras: 0 Máximo de 250 palavras                                                                                                    |                                  |

(Imagem 16: Tela Plano de Apresentação - Parte 1)

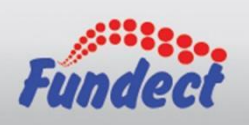

| Trebale due values desses callibus possuelli illille de balavias | Repare of | que vários | desses | campos | possuem | limite de | palavras |
|------------------------------------------------------------------|-----------|------------|--------|--------|---------|-----------|----------|
|------------------------------------------------------------------|-----------|------------|--------|--------|---------|-----------|----------|

| Informações Relevantes para Avaliação da Proposta* | 3 |
|----------------------------------------------------|---|
|                                                    |   |
|                                                    |   |
| Objetivo Geral *                                   | ? |
|                                                    |   |
|                                                    |   |
| Total de Palavras: 0 Máximo de 1200 palavras       |   |
| Objetivo Específico *                              | 3 |
|                                                    |   |
|                                                    |   |
| Total de Palavras: 0 Máximo de 1200 palavras       |   |
| « Passo Anterior Próximo Passo »                   |   |
|                                                    |   |

(Imagem 17: Tela Plano de Apresentação - Parte 2)

Após o preenchimento correto das informações solicitadas acima, clique em **Próximo Passo >>**.

**ATENÇÃO:** A Qualquer momento você pode salvar sua proposta pra continuar sua elaboração depois. Mas não se esqueça sempre de clicar em 'Salvar'.

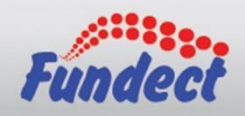

Na abrangência, insira **APENAS** a cidade onde o projeto será executado, mesmo que os resultados dessa pesquisa possam impactar outros municípios. Essa informação é utilizada pela fundação na geração de indicadores.

| > ABRANGÊNCIA |                     |                   |   |
|---------------|---------------------|-------------------|---|
| Estado:       | Selecione 🗸         |                   |   |
| Município:    |                     | ~                 |   |
|               |                     |                   |   |
|               | Adicionar Município | Remover Município |   |
|               |                     |                   | 1 |
|               |                     |                   |   |
|               |                     |                   |   |
|               |                     |                   | ] |
|               |                     |                   |   |
|               | « Passo Anterior    | Próximo Passo »   |   |
|               |                     |                   |   |

(Imagem 18: Tela Abrangência)

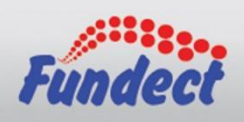

Como exemplo usei Campo Grande.

| ABRANGÊNCIA  |                                       |
|--------------|---------------------------------------|
| Estado:      | Mato Grosso do Sul 🗸                  |
| Município:   | Campo Grande                          |
|              |                                       |
|              | Adicionar Município Remover Município |
| Campo Grande |                                       |
|              |                                       |
|              |                                       |
|              | ▼                                     |
|              |                                       |
|              | « Passo Anterior Próximo Passo »      |

(*Imagem 19:* Tela Abrangência com município selecionado)

Após inserida a cidade correta, clique em **Próximo Passo >>**.

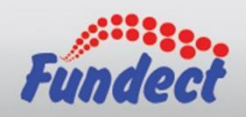

Na tela Equipe e Cronograma não é necessário alterar nada. Você, por ser o(a) Coordenador(a) da Proposta, já é inserido automaticamente nos membros, mas é possível adicionar outras pessoas no projeto.

Dito isto, vamos esclarecer alguns detalhes:

- Caso você decida deixar como está (apenas um membro), o sistema emitirá um aviso na submissão da proposta. Isso não te impede de enviar a proposta, apenas te lembra de que só existe um membro cadastrado.
- Caso você decida deixar como está (apenas um membro), basta clicar em Próximo Passo >>.
- Caso você queira adicionar um novo membro ao projeto, lembre-se que esse membro a ser adicionado **PRECISA ESTAR CADASTRADO NO SIGFUNDECT**.
- Caso você adicione um novo membro ao projeto, esse membro PRECISARÁ
   ACEITAR O CONVITE para participar do projeto.
- Enquanto o novo membro não aceitar o convite você NÃO CONSEGUIRÁ ENVIAR sua proposta.
- Os demais membros do projeto também precisam ter link do Lattes em seus perfis e também precisam configurar corretamente seus vínculos institucionais.
- Os membros adicionados aqui NÃO RECEBERÃO BOLSA. Conforme explicitado no edital, apenas o coordenador da proposta e seus alunos estão aptos a receber bolsa.
- Este ainda não é o local de indicação dos alunos que serão bolsistas. Isso será feito apenas após a proposta ser aprovada.

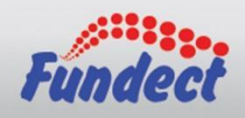

Sabendo disso, vamos mostrar agora como inserir um novo membro. Utilize o botão **Inserir Novo Membro** para abrir a ferramenta de busca de pesquisadores.

|                                                     | GRAMA                                           |                                        |              |                  |                |              |
|-----------------------------------------------------|-------------------------------------------------|----------------------------------------|--------------|------------------|----------------|--------------|
| ATENÇÃO! Não é obriga<br>será um processo que oc    | tório vincular os futur<br>orrerá após a aprova | os bolsistas nesta<br>ção da proposta. | a etapa de e | elaboração.      | A solicitaç    | ão de bolsas |
| Todos os membros da eq<br>sua área restrita do SIGF | uipe devem aceitar o<br>UNDECT e aceitar o      | convite de partici<br>convite.         | ipação no p  | rojeto. Para     | a isso, dev    | em entrar na |
|                                                     |                                                 |                                        |              |                  |                | 3            |
|                                                     | м                                               | embros Cadastr                         | ados         |                  |                |              |
| Nome                                                | Instituição                                     | Função                                 | Situação     | Data<br>Inserção | Data<br>Aceite | Opções       |
|                                                     |                                                 | Coordenador(a)                         |              |                  |                | e,           |
|                                                     |                                                 | Inserir Novo Me                        | mbro         |                  |                |              |
|                                                     |                                                 |                                        |              |                  |                |              |
|                                                     |                                                 |                                        |              |                  |                |              |
|                                                     |                                                 |                                        |              |                  |                |              |
|                                                     |                                                 |                                        |              |                  |                |              |
|                                                     | « Passo An                                      | terior Pr                              | óximo Passo  | ) »              |                |              |

(Imagem 20: Tela Membros)

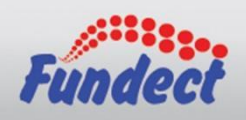

Na ferramenta, utilize o campo **Nome** para buscar por um pesquisador. Quando encontrar quem procura, clique em seu nome e clique em **Inserir**.

|       | Buscar Pesquisadores |
|-------|----------------------|
| Nome: | antonio              |
|       | Pursue Facher        |
|       | Buscar               |
|       | Antonio              |
|       | Antonio              |
|       | Antonio              |
|       | Antonio              |
|       | Antonio              |
|       | Antonio              |
|       | Antonio              |
|       | Antonio              |
|       | Antonio              |
|       | Antonio              |
|       | Antonio              |
|       | Antonio              |
|       | Antonio              |
|       | Antonio              |
|       | Antonio              |
|       | Antonio              |
|       | Antonio              |
|       | Antonio              |
|       | Antonio              |
|       | Antonio              |
|       | Antonio              |
|       | Incerir              |
|       | Insen                |
|       |                      |
|       |                      |
|       |                      |
|       |                      |

(*Imagem 21:* Ferramenta de busca de pesquisador)

Quando clicar em **Inserir**, o sistema exibirá um breve resumo da pessoa que está sendo inserida. Confirme se está correto e clique em **Inserir**.

|                                                                                     | Pesquisador                           |
|-------------------------------------------------------------------------------------|---------------------------------------|
| Nome Completo:<br>E-mail:<br>Instituição/Empresa:<br>Link Currículo <i>Latte</i> s: |                                       |
|                                                                                     |                                       |
|                                                                                     | Enviar E-mail Inserir Imprimir Fechar |

(Imagem 22: Confirmação da pessoa a ser inserida)

Após a inserção, o sistema retorna para a página Membros, mas repare que a linha com o membro recém adicionado está vermelha. Isso se deve ao fato de ainda não existir uma função definida à essa pessoa adicionada e também ao fato de que essa pessoa ainda não aceitou o convite para participar do projeto.

Para resolver o problema da função não definida, clique em cima da palavra **Preencha**.

| Membros Cadastrados |             |                |          |                  |                |         |
|---------------------|-------------|----------------|----------|------------------|----------------|---------|
| Nome                | Instituição | Função         | Situação | Data<br>Inserção | Data<br>Aceite | Opções  |
|                     |             | Coordenador(a) |          |                  |                | e       |
| Tests Fundect       |             | Preencha       | Pendente | 27/04/2021       |                | - 🔍 🗙 🔏 |

(Imagem 23: Lista de Membros com convite pendente e sem função definida)

O sistema abrirá uma ferramenta para definir uma nova função para a pessoa recém adicionada. Para esse edital, o sistema disponibilizará apenas a função **Pesquisador(a)**/ **Executor(a)**. Selecione-a e clique em **Modificar**.

|                                         | Função do Pesquisador |
|-----------------------------------------|-----------------------|
|                                         |                       |
| Funcão:<br>Pesquisador(a) / Executor(a) | ~                     |
| 1                                       |                       |
|                                         |                       |
|                                         |                       |
|                                         | Modificar Fechar      |

(Imagem 24: Ferramenta de definição de função)

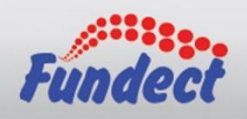

Certo, o problema de Função foi resolvido. Agora você já pode pedir pro novo membro aceitar o convite em sua respectiva Área Restrita. Lembre-se que você não conseguirá enviar a proposta com convites pendentes.

| Membros Cadastrados                                                |             |                                 |          |                  |                |        |
|--------------------------------------------------------------------|-------------|---------------------------------|----------|------------------|----------------|--------|
| Nome                                                               | Instituição | Função                          | Situação | Data<br>Inserção | Data<br>Aceite | Opções |
| Address of the Address of Taxababababababababababababababababababa |             | Coordenador(a)                  |          | /                |                | e,     |
|                                                                    |             | Pesquisador(a)<br>/ Executor(a) | Pendente | 27/04/2021       |                | ् 🗙 🗙  |

(Imagem 25: Membros com função definida)

Você pode adicionar quantos membros quiser, mas todos eles precisarão ter uma função atrelada e todos precisam aceitar o convite para participar do projeto. No final do manual deixamos um passo-a-passo que mostra como aceitar o convite.

Após aceitos os convites, a lista de membros ficará assim:

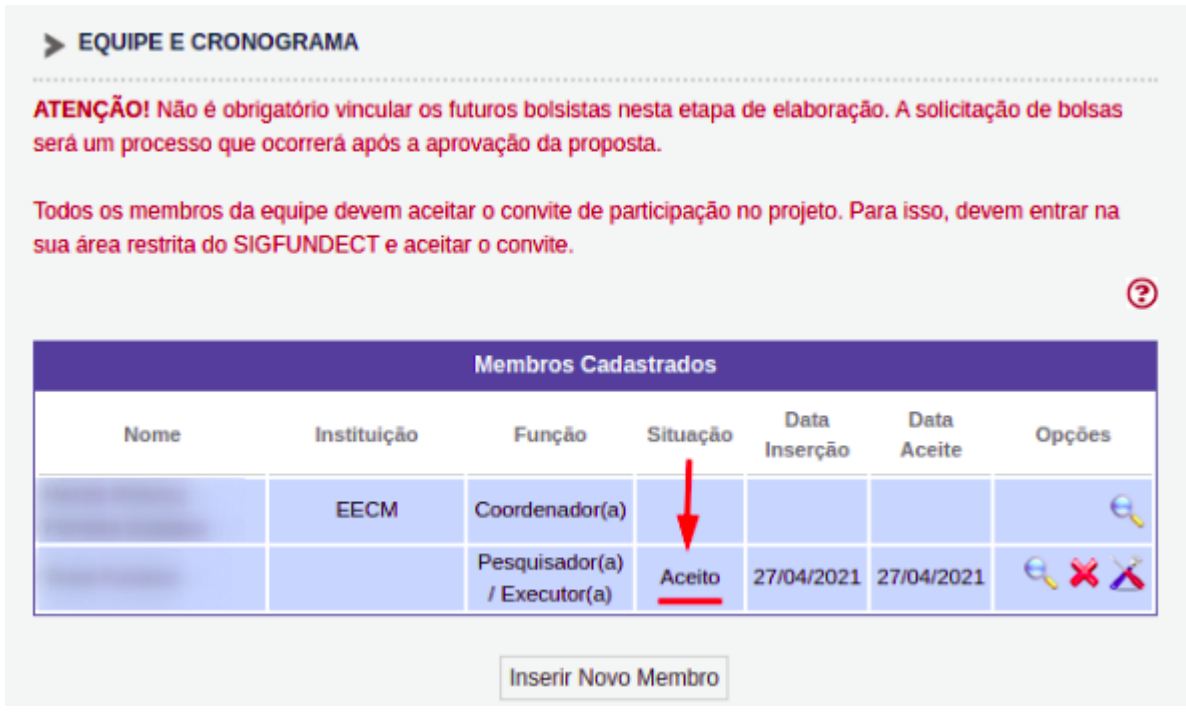

(Imagem 26: Membros com convite aceito)

**ATENÇÃO:** A Qualquer momento você pode salvar sua proposta pra continuar sua elaboração depois. Mas não se esqueça sempre de clicar em 'Salvar'.

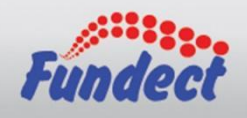

Na tela de Equipe e Cronograma, você deve adicionar as atividades que serão executadas no Projeto e, caso tenha vários membros, você pode associá-los à atividades. Para adicionar uma nova atividade basta preencher o formulário e clicar em **Inserir**.

| > EQUIPE E CRONOGRAMA                   |                                  |                                  |                                       |          |  |  |  |
|-----------------------------------------|----------------------------------|----------------------------------|---------------------------------------|----------|--|--|--|
| Atividades                              |                                  |                                  |                                       |          |  |  |  |
| Atividades                              |                                  |                                  |                                       |          |  |  |  |
| Atividade                               | Início                           | Duração                          | Responsável                           | Opções   |  |  |  |
| Atividade 1                             | 1                                | 12                               |                                       | <u> </u> |  |  |  |
| Inserir Nova Atividade                  |                                  |                                  |                                       |          |  |  |  |
| Atividade:                              | Inicio da escrita                | do <u>artigo</u> .               |                                       | 3        |  |  |  |
| Mês de Início:                          | 6º ✔ Mês                         |                                  |                                       | 0        |  |  |  |
| Duração:                                | 6 V Meses                        | 5                                |                                       | 0        |  |  |  |
| Responsável:                            |                                  |                                  | ~                                     | 0        |  |  |  |
| Membros vinculados a esta<br>atividade: |                                  |                                  |                                       | (?       |  |  |  |
|                                         | ATENÇAO! Não<br>etapa de elabora | ) é obrigatório<br>ação da Propo | vincular os futuros bolsista<br>osta. | s nesta  |  |  |  |
| Inserir Limpar                          |                                  |                                  |                                       |          |  |  |  |
|                                         | « Passo Anterior                 | Próximo                          | Passo »                               |          |  |  |  |

(Imagem 27: Atividades)

Após inserir todas as atividades, basta clicar em Próximo Passo >>.

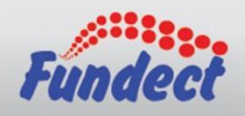

Certo, agora vamos começar a inserir valores financeiros ao projeto. Para isso usamos a tela Orçamento. Para esse edital, a única rubrica que pode ser adicionada é a Bolsa, então tá super fácil.

Nessa tela, basta escolher a modalidade da bolsa, a quantidade de bolsas dessa modalidade e a duração dessa bolsa. Por exemplo:

Vamos cadastrar 1 bolsa para coordenador e 1 para aluno. Para isso basta escolher uma modalidade, inserir a quantidade 1, com 12 meses de duração e pronto. A Área de Atuação deve ser inserida também, mas isso deve variar entre as modalidades.

| Bolsas                                        |                                                       |         |            |                         |                      |               |  |
|-----------------------------------------------|-------------------------------------------------------|---------|------------|-------------------------|----------------------|---------------|--|
| Apagar                                        | Modalidade                                            | Duração | Quantidade | Custo Unitário<br>/ Mês | Custo Total /<br>Mês | Custo Total   |  |
|                                               | Iniciação Científica                                  | 12      | 1          | R\$400,00               | R\$400,00            | R\$4.800,00   |  |
|                                               | Apoio a Capacitação<br>e Transferência<br>Tecnológica | 12      | 1          | R\$800,00               | R\$800,00            | R\$9.600,00   |  |
|                                               |                                                       | Total   |            |                         | R\$ 1.200,00         | R\$ 14.400,00 |  |
| Quantidade: 1                                 |                                                       |         |            |                         |                      |               |  |
| Bolsa/Mês: 800,00                             |                                                       |         |            |                         |                      |               |  |
| Moeda: 💿 Em Real                              |                                                       |         |            |                         |                      |               |  |
| Área de Atuação:<br>Coordenação da Pesquisa-I |                                                       |         |            |                         |                      |               |  |
| Inserir Limpar                                |                                                       |         |            |                         |                      |               |  |

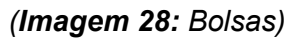

Quando todas as bolsas estiverem inseridas, basta clicar em **Próximo Passo >>**.

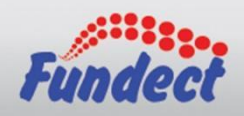

Nas próximas telas, apenas precisamos confirmar o orçamento. Confira se os valores nas tabelas correspondem ao que foi solicitado na tela anterior.

#### ORÇAMENTO

#### Recursos Solicitados à FUNDECT

#### Em Real

| Ano 1                              |           |       |       |      |           |  |
|------------------------------------|-----------|-------|-------|------|-----------|--|
| Elementes de Desness               |           | Trime | stres |      | Total     |  |
| Elementos de Despesa               | 1º        | 2°    | 3°    | 4°   | Total     |  |
| Diárias                            | 0,00      | 0,00  | 0,00  | 0,00 | 0,00      |  |
| Material de Consumo                | 0,00      | 0,00  | 0,00  | 0,00 | 0,00      |  |
| Passagens                          | 0,00      | 0,00  | 0,00  | 0,00 | 0,00      |  |
| Hospedagem e Alimentação           | 0,00      | 0,00  | 0,00  | 0,00 | 0,00      |  |
| Outros Serviços de Terceiros       | 0,00      | 0,00  | 0,00  | 0,00 | 0,00      |  |
| - Pessoa Física                    | 0,00      | 0,00  | 0,00  | 0,00 | 0,00      |  |
| - Pessoa Jurídica                  | 0,00      | 0,00  | 0,00  | 0,00 | 0,00      |  |
| Equipamentos e Material Permanente | 0,00      | 0,00  | 0,00  | 0,00 | 0,00      |  |
| Pessoal                            | 0,00      | 0,00  | 0,00  | 0,00 | 0,00      |  |
| Bolsas                             | 14.400,00 | 0,00  | 0,00  | 0,00 | 14.400,00 |  |
| Total                              | 14.400,00 | 0,00  | 0,00  | 0,00 | 14.400,00 |  |

« Passo Anterior

Próximo Passo »

## (Imagem 29: Orçamento)

No nosso caso está correto pois **(400 + 800) x 12 = 14.400**. 400: bolsa IC 800: bolsa ACTT 12: Quantidade de meses

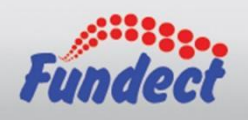

Na tela Orçamento Consolidado, apenas confira o valor e clique em Próximo Passo.

| ORÇAMENTO                         |                       |         |           |  |  |  |  |  |
|-----------------------------------|-----------------------|---------|-----------|--|--|--|--|--|
| Orçamento Consolidado             |                       |         |           |  |  |  |  |  |
|                                   | Orçamento Consolidado |         |           |  |  |  |  |  |
| Elem                              | entos de Despesa      |         | R\$       |  |  |  |  |  |
| Bolsas                            |                       |         | 14.400,00 |  |  |  |  |  |
| Total                             |                       |         | 14.400,00 |  |  |  |  |  |
| Quatorze Mil e Quatrocentos Reais |                       |         |           |  |  |  |  |  |
|                                   |                       |         |           |  |  |  |  |  |
|                                   | « Passo Anterior      | Próximo | Passo »   |  |  |  |  |  |

(*Imagem 30:* Orçamento Consolidado)

**ATENÇÃO:** A Qualquer momento você pode salvar sua proposta pra continuar sua elaboração depois. Mas não se esqueça sempre de clicar em 'Salvar'.

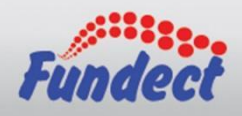

Após confirmados todos os convites e todas as telas preenchidas, sua tela de submissão de proposta deverá ficar da seguinte forma:

| FINALIZAR PROJETO                                                                                         |                                                                                                    |
|----------------------------------------------------------------------------------------------------|----------------------------------------------------------------------------------------------------|
|                                                                                                    |                                                                                                    |
| 1. Proposta:                                                                                              |                                                                                                    |
| [Não há erros nem avisos a sere                                                                           | m reportados]                                                                                                    |
| 2. Equipe:                                                                                                |                                                                                                    |
| [Não há erros nem avisos a sere                                                                           | m reportados]                                                                                                    |
| 3. Orçamento:                                                                                             |                                                                                                    |
| [Não há erros nem avisos a sere                                                                           | m reportados]                                                                                                    |
| Atenção! As mensagens com [Er<br>[Erros] ou [Avisos] gerados por fa<br>bastando clicar sobre o referido [ | ro] do lado direito deverão ser verificadas e corrigidas para o envio da proposta.<br>alha no preenchimento do formulário de submissão podem ser acessados<br>[Erro] ou [Aviso]. |
|                                                                                                    | Submeter Proposta                                                                                                    |
|                                                                                                    | « Passo Anterior Próximo Passo »                                                                                                    |

(Imagem 31: Finalizar Projeto)

Com tudo certo, basta clicar em **Submeter Proposta**. O sistema exibirá uma mensagem nesse momento. Basta clicar novamente em **Submeter Proposta**.

| Finalizando a Proposta                                                                                                    |
|----------------------------------------------------------------------------------------------------|
| Atomial Vask and success a facility and projets late similar was de accé antique institutemente aux autility a cel CUNCCT                                                                                     |
| Atenção: voce esta prestes a innalizar este projeto, isto significa que ele será eriviado imediatamente para availação pela FUNUECI.                                                                          |
| Apos o projeto ser submetido ele <b>nao poderá mais ser editado e nem apagado.</b>                                                                                                    |
| Se você não estiver totalmente certo do término deste projeto, cancele imediatamente esta ação e revise seu projeto antes de enviá-lo. Você ainda tem -51 dias antes que o edital escolhido saia de vigência. |
| FUNDECT não se responsabiliza por qualquer erro contido no projeto devido a má interpretação dos textos de editais ou por erros dos próprios colaboradores/coordenadores de projetos.                         |
| Sem mais,                                                                                                    |
| Equipe FUNDEC                                                                                                    |
|                                                                                                    |
|                                                                                                    |
|                                                                                                    |
|                                                                                                    |
|                                                                                                    |
|                                                                                                    |
|                                                                                                    |
| Submeter Proposta Cancelar                                                                                                    |

(Imagem 32: Submeter Proposta)

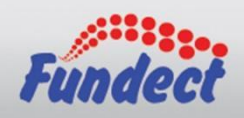

PRONTO! Sua proposta foi submetida com sucesso e já está sob enquadramento. Agora basta aguardar as próximas datas estipuladas no edital para saber o que fazer.

| × |  |  |
|---|--|--|
|   |  |  |
|   |  |  |
|   |  |  |
|   |  |  |
|   |  |  |
|   |  |  |
|   |  |  |
| 8 |  |  |
|   |  |  |

(Imagem 33: Sob Enquadramento)

Para as próximas etapas do edital também faremos manuais. Fique de olho na <u>Página do PICTEC</u> pois colocaremos todos os manuais lá também.

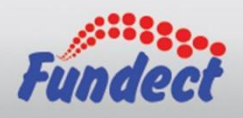

Aceitando um convite:

Agora vamos ver como um pesquisador **ACEITA UM CONVITE** para participar de um projeto. É bem simples.

Após ser convidado, o pesquisador acessa sua Área Restrita e nota que há um aviso em vermelho, que indica uma pendência. Ao clicar em cima de **pendente** o sistema abrirá as informações do projeto ao qual foi convidado.

# Avisos

Aviso aos Coordenadores referente ao Edital Mestrado 17/2019 e Doutorado 19/2019 a entrega dos relatórios Técnicos do Bolsistas deverão serem entregues na Fundect mediante a agendamento.

- Uocê possui um convite pendente para a participação em um projeto.
- ✓ Mantenha o seu cadastro sempre atualizado!

### (Imagem 34: Convite pendente)

Se estiver tudo certo, o projeto será exibido dessa forma. Basta clicar em Aceitar Convite.

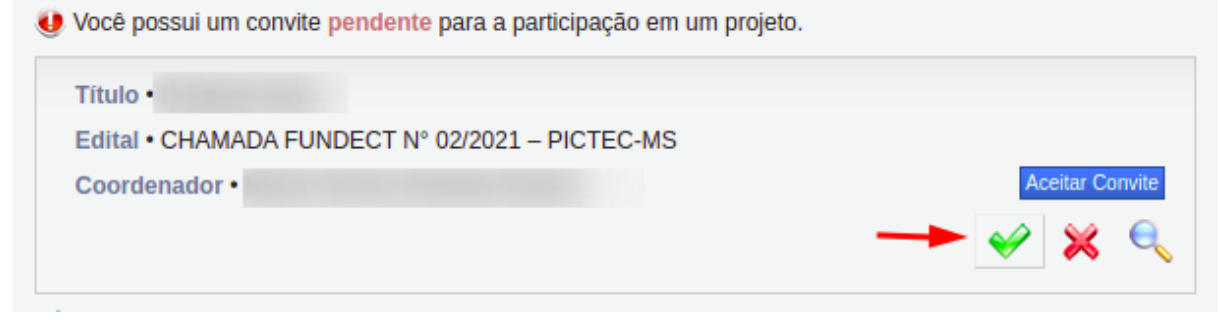

(Imagem 35: Detalhes do convite)

|                                     | 3  |
|-------------------------------------|----|
| Confirmar participação no projeto " | "? |
| Confirmar Cancelar                  |    |

(Imagem 36: Confirmação do convite)

Pronto! Você já está inserido no projeto! O coordenador da proposta agora consegue ver que você aceitou o convite.

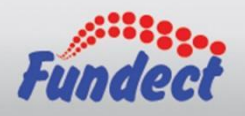

| <ul> <li>EQUIPE E CRONOGRAMA</li> <li>ATENÇÃO! Não é obrigatório vincular os futuros bolsistas nesta etapa de elaboração. A solicitação de bolsas será um processo que ocorrerá após a aprovação da proposta.</li> <li>Todos os membros da equipe devem aceitar o convite de participação no projeto. Para isso, devem entrar na sua área restrita do SIGFUNDECT e aceitar o convite.</li> </ul> |             |                                 |          |                  |                |        |  |
|----------------------------------------------------------------------------------------------------|-------------|---------------------------------|----------|------------------|----------------|--------|--|
| Membros Cadastrados                                                                                                    |             |                                 |          |                  |                |        |  |
| Nome                                                                                                    | Instituição | Função                          | Situação | Data<br>Inserção | Data<br>Aceite | Opções |  |
|                                                                                                    | EECM        | Coordenador(a)                  | +        |                  |                | e,     |  |
|                                                                                                    |             | Pesquisador(a)<br>/ Executor(a) | Aceito   | 27/04/2021       | 27/04/2021     | ६ 🗙 🔀  |  |
| Inserir Novo Membro                                                                                                    |             |                                 |          |                  |                |        |  |

(Imagem 37: Membro com convite aceito)

E é só isso! Caso tenha alguma dúvida, entre em contato com a Gerência de Bolsas da Fundect pelo e-mail <u>bolsas@fundect.ms.gov.br</u>.

Além disso, no site do PICTEC tem uma lista de perguntas e respostas: <u>https://www.fundect.ms.gov.br/programa-pictec/</u>